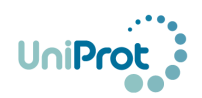

# **Bibliography Submission Help**

# **Table of Contents**

| Bibliography Submission Help                  | .1 |
|-----------------------------------------------|----|
| When to use the "Add a publication" function: | .1 |
| Things to know before you start a submission: | .1 |
| Bibliography Submission Instructions:         | .1 |
| Submissions in batch:                         | .6 |
| Submission display page:                      | .7 |

# When to use the "Add a publication" function:

If you noticed that a publication that is relevant to a protein entry is not included in the publication section of UniprotKB Swiss-Prot of that particular entry protein. You do not have to be one of the authors of the publication to be added.

# Things to know before you start a submission:

- 1. Submissions are checked to ensure content is appropriate and may undergo minor edits to correct typos, grammar and for standardization purposes (e.g., use of three letter amino acid code for amino acid descriptions). Other content changes are done only with the submitter's permission.
- 2. ORCIDs are used internally for authentication, and externally to indicate your contribution. The latter helps to track and cite your contribution. If you choose to remain anonymous as a contributor you will lose that ability.
- 3. Add only facts related to the protein as described in the publication. Refrain from adding opinions related to the quality of data in the publication or other publications associated with the UniProt entry. You can submit feedback on existing annotations and associated publications in UniProt entries via the help desk <a href="https://www.uniprot.org/contact">https://www.uniprot.org/contact</a>. We reserve the right to exclude your submission if opinions of such nature are encountered.
- 4. If you find any issue during the submission or need assistance, please contact us through this link <u>https://www.uniprot.org/contact</u>

# **Bibliography Submission Instructions:**

- **Scenario:** you work on activation of the insulin receptor and find that the paper with PMID:2449432 that describes phosphorylation of the rat insulin receptor is not associated with the UniProt entry P15127. Then you want to add this publication to the entry.
  - **Step 1:** In the protein entry (P15127), select the link "Add a publication" from either the main entry or the publication section (Figure 1).

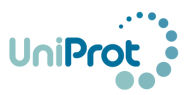

| Click have to | UniProtKB - F          | P15127 (INSR_RAT)                                                                                                    |                               | 🖀 Basket 👻 |
|---------------|------------------------|----------------------------------------------------------------------------------------------------|-------------------------------|------------|
| click here to | Display                | SBLAST ≅ Align D Format @ Add to basket O History                                                                                                    | elp video 🗹 Add a publication | 📌 Feedback |
| publication   | Entry                  | Protein Insulin receptor                                                                                                    | 1                             |            |
|               | Publications           | Gene Insr                                                                                                    |                               |            |
| page          | Feature viewer         | Organism Rattus norvegicus (Rat)                                                                                                    | Click here for                | or         |
|               | Feature table          | Status 🐕 Reviewed - Annotation score: 🍽 🕬 - Experimental evidence at protein level <sup>1</sup>                                                                                                    | Bibliograph                   | y          |
|               | Function               | Function <sup>4</sup>                                                                                                    | Submission                    | page       |
| •             | Publications i         | related to P15127 - INSR_RAT                                                                                                    | Ļ                             | 🏦 Basket 👻 |
|               | Display                | Hel                                                                                                    | p video 🗹 Add a publication   | 📌 Feedback |
|               | Entry                  | 1. "The set inculin recenter, primer, structure and concentration of ticcus-specific alternative message                                                                                                  | ◀ 1 to 25 of 123 ►            | Show 25 🔻  |
|               | Publications           | Goldstein B.J., Dudley A.L.                                                                                                    | ger Kitk splicing.            |            |
|               | Feature viewer         | Moi. Endocrinoi. 4:235-244(1990) [PubMed] [Europe PMC] [Abstract]<br>Cited for: NUCLEOTIDE SEQUENCE [MRNA] (ISOFORM LONG), ALTERNATIVE SPLICING (ISOFORM SHORT).                                          |                               |            |
|               | Feature table          | Category: Sequences.<br>Source: <mark>%</mark> UniProtKB/Swiss-Prot (reviewed).                                                                                                    |                               |            |
|               | Filter by <sup>i</sup> | <ol> <li>Liu Y., Tam J.W.O.</li> <li>Submitted (MAY-1997) to the EMBL/GenBank/DDBJ databases</li> <li>Cower fort Nucl FOTTDE SECUENCE (GENOMIC DUA) OF 731-756-758-819: 060-904 AND 1110-1177.</li> </ol> |                               |            |

Figure 1. Main entry page and Publications page (P15127)

Step 2: Clicking on "Add a publication" will open the submission page (Figure 2) with the protein accession, P15127 in this case, automatically filled in the text box. The next step is to click the link to sign in with your ORCID. Note that this page also contains a brief description of the overall steps for the submission (with link to a sample form), and information about ORCID (what ORCID is and why ORCID is needed for the submission). We also provide a link to register if you need to get ORCID.

| lease enter a UniProtKB accession and sign in through ORCID to continue                                                                                                    |                                   |  |  |  |  |  |  |
|----------------------------------------------------------------------------------------------------|-----------------------------------|--|--|--|--|--|--|
| 15127 Sign in with ORCID ID                                                                                                    | Click here to sign in             |  |  |  |  |  |  |
| Contribute your knowledge to UniProtKB by assoc<br>annotation to a UniProt entry.                                                                                                    | iating a publication and          |  |  |  |  |  |  |
| Three simple steps:                                                                                                    |                                   |  |  |  |  |  |  |
| 1-Enter UniProtKB Accession (see box above)                                                                                                    |                                   |  |  |  |  |  |  |
| 2-Sign in with ORCID                                                                                                    |                                   |  |  |  |  |  |  |
| 3-Fill in submission form (retrieve publication and add annot                                                                                                    | ation)                            |  |  |  |  |  |  |
| The information will be available in the entry publication sec                                                                                                    | tion in a future UniProt release. |  |  |  |  |  |  |
|                                                                                                    |                                   |  |  |  |  |  |  |
| bout ORCID<br>ORCID is an independent non-profit organization that provides a<br>persistent identifier - an ORCID iD - that idsinguishes you from<br>other researchers and a mechanism for linking your research<br>outputs and activities to your iD. ORCID is integrated into many<br>systems used by publishers, funders, institutions, and other                                                                     | - To learn about ORCID            |  |  |  |  |  |  |
| bout ORCID<br>ORCID is an independent non-profit organization that provides a<br>persistent identifier - an ORCID iD - that distinguishes you from<br>other researchers and a mechanism for linking your research<br>outputs and activities to your ID. ORCID is integrated into many<br>systems used by publishers, industry and other<br>research-related services. Learn more at orcid.org.<br>uthenticate with ORCID | ← To learn about ORCID            |  |  |  |  |  |  |

Figure 2. Bibliography submission page

Step 3: After you sign in with your ORCID ID, the submission for will open (Figure 3). There are four sections of the form, "Contribute a Publication to the Following Entry", "Enter

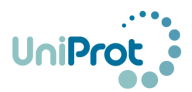

PubMed (PMID) for the Publication", "Annotation Section (optional)", and "Contributor Information". The latter two sections will appear only after the previous sections are completed.

**The first section "Contribute a Publication to the Following Entry"** is automatically filled. Then you only need to type in the PubMed ID (PMID) for the publication you want to add (in this case 2449432) in the text box called "Enter PubMed (PMID) for the Publication" section and click "Retrieve Publication INFO".

| ORCID                    |                        |                       | I                                       | Biblio          | graphy Submission Page                                               |  |  |
|--------------------------|------------------------|-----------------------|-----------------------------------------|-----------------|----------------------------------------------------------------------|--|--|
| Sign into ORCID o        | or Register now        | Contribu              | ute a Publication                       | to the          | Following Entry                                                      |  |  |
| <b></b> Personal account | finstitutional account | UniProtKB             | P15127                                  | Name:           | Insulin receptor;CD220;Insulin receptor subunit alpha;Insulin recept |  |  |
| Sign in with your        | ORCID account          | Organism              | Rattus norvegicus (Ra                   | it)             |                                                                      |  |  |
| ORCID password           |                        | Enter Pu              | Enter PubMed (PMID) for the Publication |                 |                                                                      |  |  |
| Sign into                | ORCID                  | (PMID: 2449           | 9432 Retrieve                           | Publicatio      | on INFO                                                              |  |  |
|                          |                        | Type in t<br>the "Ret | the PMID of the trieve Publicati        | e pap<br>on INI | er, then click<br>FO" tab                                            |  |  |

Figure 3. ORCID sign in page and Bibliography submission page.

**Step 4:** After you click "Retrieve Publication INFO", the retrieved title of the paper along with its authors and link will show. Carefully answer the questions to make sure the information retrieved by the system is correct before you proceed.

Enter PubMed (PMID) for the Publication

PMID: 2449432 Retrieve Publication INFO

#### Publication information for PMID:2449432

"A cascade of tyrosine autophosphorylation in the beta-subunit activates the phosphotransferase of the insulin receptor."

White MF, Shoelson SE, Keutmann H, Kahn CR.

J Biol Chem 263:2969-80 (1988 Feb 25) [PubMed] [Europe PMC]

Is this the publication you want to submit? Answer after you check the publication retrieved is the one you intend to include.

Yes, this is the publication.
 No, it's not.

Is this publication about the protein and organism indicated above?

● Yes, it is. ● No, it is not. ← Answer after you check that the publication is about the protein retrieved (including species).

#### Figure 4. Bibliography submission form "Enter PubMed (PMID) for the Publication" section.

Step 5: Once you answer "Yes" to both questions, the "Annotation section" will appear (figure 5). This section is optional, but we greatly encourage you to contribute your knowledge. It has two parts, one is to indicate what topics the article covers about the protein. You can select one or more topics. If you do not know leave this section blank. If you need more information to make a choice, please consult the information from the links below:

- Function: <u>https://www.uniprot.org/help/function\_section</u>
- Subcellular location: <u>https://www.uniprot.org/help/subcellular location section</u>

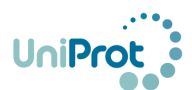

- Pathology and Biotech: <u>https://www.uniprot.org/help/pathology\_and\_biotech\_section</u>
- PTM / Processing: <u>https://www.uniprot.org/help/ptm\_processing\_section</u>
- Expression: <u>https://www.uniprot.org/help/expression\_section</u>
- Interaction: <u>https://www.uniprot.org/help/interaction\_section</u>
- Structure: <u>https://www.uniprot.org/help/structure\_section</u>
- Sequence: <u>https://www.uniprot.org/uniprot/P15127#sequences</u>

The second part gives the opportunity to include some annotation in text form.

- "Protein/gene name" text box is used when the publication presents a protein or gene name, ORF, locus ID, etc. Completing this field helps to provide evidence for the name and add synonyms that may not be yet in UniProt.
- "Function of this protein" is for adding a brief sentence(s) about the protein function. Remember to add facts derived from experimental data in the publication not personal opinions.

Examples:

"This protein is involved in <biological process name> process."

"This protein is a <enzyme type> that catalyzes the <reaction name>."

"When phosphorylated on <site> this protein functions as <molecular function>."

 "Association with disease(s)" is for the cases where the publication link the protein/gene to a disease. Remember to add facts derived from the publication not personal opinions. Examples:

"This publication describes a new variant <variant name> that has been found in patients with <disease>."

"This publication shows association of variant <variant name> with <disease>."

• "Any additional comment" is for adding any additional information, such as subcellular location or post-translational modifications. This information will also be made public. Remember to add facts derived from the publication not personal opinions.

Examples: you can add information on subcellular localization, post-translational modifications, etc.

Going back to our example case (P15127), the paper PMID:2449432 describes the phosphorylation sites on the insulin receptor beta subunit. Thus, PTM/Processing is selected as the topic of the publication, and the specific phosphorylated sites can be added in the "Any additional comment" text box.

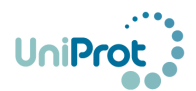

| Annotation Section (optional)                                                                            |
|----------------------------------------------------------------------------------------------------|
| Contribute your knowledge.                                                                               |
| Does this publication describe any of these properties about the gene/protein?                           |
| Please select all that apply.                                                                            |
| Eunction (includes molecular function, processes/pathway, sequence features important for function)      |
| Subcellular location (information on the location and/or the topology of the mature protein in the cell) |
| Pathology & Biotech (includes disease, phenotype, variants, mutagenesis, biotechnology use)              |
| ✓ PTM/Processing (post-translational information, protein cleavage)                                      |
| Expression (at RNA and protein levels)                                                                   |
| Interaction (protein-protein interaction)                                                                |
| Structure (3D structure)                                                                                 |
| Sequence (nucleotide or protein sequences, isoforms, polymorphisms)                                      |
| Based on this publication, can you say something about:                                                  |
| Protein/gene name (if multiple separate by new line)                                                     |
|                                                                                                    |
|                                                                                                    |
| Function of this protein (short sentence)                                                                |
|                                                                                                    |
| Association with disease(s)                                                                              |
| Any additional comment                                                                                   |
| Autophosphorylation: Tyr-1146 and Tyr-1150 or Tyr-1151                                                   |

#### Figure 5. Bibliography submission form "Annotation" section.

- Step 6: In the "Contributor Information" section, the boxes marked with \* are required to answer, others are optional. You can choose to display your ORCID as contributor source or not. If your answer is yes, your ORCID will be shown as a contributor to this annotation publicly, and you can also trace back your contribution(s) and cite them. Please NOTE that once you choose to be an anonymous contributor, you will not be able to trace or cite your contribution(s). Please be mindful for the option you choose before submitting (Figure 6).
- Step 7: "Submit Bibliography", select this once you completed the form. A message will be displayed stating that the submission will be checked and will be added to a UniProt future release. You will also receive a system generated confirmation email.

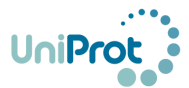

| Contributor Information                                                                                                    |
|----------------------------------------------------------------------------------------------------|
| Providing your email facilitates feedback on your annotation and to inform you when the paper appears in the<br>UniProt publication section of the entry. This information will not be shared with third parties. |
| Enter your contact email*                                                                                                    |
| Enter your affiliation                                                                                                    |
| Please select if you would like to be explicitly credited for your contribution *                                                                                                    |
| It is OK to use my ORCID ID in contributor source in the publication page.                                                                                                    |
| I prefer to remain as anonymous contributor.                                                                                                    |
| ORCID: XXXX-XXXX-XXXX                                                                                                    |
| ORCID Account Name: XXXX XXXX                                                                                                    |
|                                                                                                    |
|                                                                                                    |
| XXXXX-XXXXX Submit Bibliography Clear Form                                                                                                    |

Figure 6. Bibliography submission form "Contributor Information" section.

# Submissions in batch:

In some cases, submitting one publication/protein at a time is cumbersome, as you may have a publication describing some aspect for many proteins, e.g., subcellular location or a post-translational modification. Or you may have collected information from the literature for many proteins of your interest and you already have information stored in some table or database For these cases, we have created a template/sample spreadsheet to submit many annotations simultaneously for review. The file is available in Batch submission link in

https://community.uniprot.org/bbsub/index.html

| UniProt   | PMID | Category (if multiple, | Protein/gene names | Function | Disease | Other    | ORCID |
|-----------|------|------------------------|--------------------|----------|---------|----------|-------|
| Accession |      | separated by , )*      | (separated by ; )  |          |         | comments |       |

#### Where categories are number coded:

- 1 Function (includes molecular function, processes/pathway, sequence features important for function)
- 2 Subcellular location (information on the location and/or the topology of the mature protein in the cell)
- 3 Pathology & Biotech (includes disease, phenotype, variants, mutagenesis, biotechnology use)
- 4 PTM/Processing (post-translational information, protein cleavage)
- 5 Expression (at RNA or protein levels)
- 6 Interaction (protein-protein interaction)
- 7 Structure (3D structure)
- 8 Sequence (nucleotide or protein sequences, isoforms, polymorphisms)

Batch submissions are sent via email to publication submission@uniprot.org

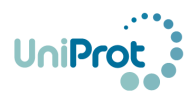

Their review process takes longer as there are more quality assurance involved than in the regular entry submission method.

# Submission display page:

We have created a page where submissions are displayed. As a contributor if you sign with ORCID you will be able to see all your submissions. Access: <u>https://community.uniprot.org/bbsub/bbsubinfo.html</u>

The submissions may have the following Status tags and visibility will vary depending on your role:

| Status tag   | What does it mean?                                                                                                    | Who can view these?                    |
|--------------|----------------------------------------------------------------------------------------------------|----------------------------------------|
| Public       | The publication can be accessed<br>in the entry publication page on<br>the UniProt website and in the<br>"Community annotation" link in<br>the protein entry                | Everyone                               |
| Checked      | The submission has been<br>checked and is ready for<br>upcoming release. It can be<br>accessed by everyone from the<br>UniProt entry via the<br>"Community annotation" link | Everyone                               |
| Under Review | The submission has not yet<br>been fully checked by UniProt<br>and it is not ready for the public<br>view.                                                                  | Submitter (need to sign in with ORCID) |
| Dropped      | The submission has been<br>found inappropriate (e.g.,<br>incorrect association of paper<br>to entry)                                                                        | Submitter (need to sign in with ORCID) |

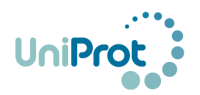

| 2 | UniProt                                                                                                    |                                  | 6        |                                                                                                    |                     |                                                 | HELP FAQ                                                                                                    |               |          |  |  |
|---|----------------------------------------------------------------------------------------------------|----------------------------------|----------|----------------------------------------------------------------------------------------------------|---------------------|-------------------------------------------------|----------------------------------------------------------------------------------------------------|---------------|----------|--|--|
|   | Community Bibliography Submissions                                                                                                    |                                  |          |                                                                                                    |                     |                                                 |                                                                                                    |               |          |  |  |
|   | Compose Query     Choose displaying fields     Image: Choose displaying fields <ul> <li> <ul> <li>             Submission Status</li> <li>             Public</li> <li>             Zi UniProt AC</li> <li>             Protein Name @ PMID</li> <li>             Article Title @ ORCID</li> </ul></li></ul>                                                        |                                  |          |                                                                                                    |                     |                                                 |                                                                                                    |               |          |  |  |
|   | Submit Search       Hide/Show Query       Image: Category       Annotation       Submit Date       Status         Refresh       Prev       Next       Go to page:       1       Image: of 2 page(s) in total;       Now displaying 1 - 50 of 94 results.       [Display 50       Image: organized page]       Sorting results by Submit Date , in descending order. |                                  |          |                                                                                                    |                     |                                                 |                                                                                                    |               |          |  |  |
|   | UniProt AC \$                                                                                                    | Protein Name \$                  | PMID \$  | Article Title 🗘                                                                                                    | () ORCID \$         | Category 🗘                                      | Annotation 🗘                                                                                                    | Submit Date 븆 | Status 🗘 |  |  |
|   | P15127                                                                                                    | Insulin receptor                 | 29289466 | Angiotensin II type 2 receptor inhibits<br>expression and function of insulin<br>receptor in rat renal proximal tubule<br>cells.                           | 0000-0002-0803-4817 | [PTM / Processing][Expression]<br>[Interaction] | Comments:Activation of angiotensin II<br>type 2 receptor (AT2R) inhibits insulin<br>receptor expression via PI3K and PKC<br>pathways in renal proximal tubule<br>cells.                                                                                            | 2019-10-30    | Public   |  |  |
|   | Q9A7T6                                                                                                    | Oxidoreductase                   | 20190087 | Identification of a dehydrogenase<br>required for lactose metabolism in<br>Caulobacter crescentus.                                                         | 0000-0003-4691-3246 | [Function]                                      | Protein/gene_name:Lactose<br>dehydrogenase. Function:Oxidation of<br>lactose (product has not been<br>defined). Oxidizes lactose, salicin, and,<br>to a lesser extent, trehalose.                                                                                  | 2019-10-23    | Public   |  |  |
|   | P21338                                                                                                    | Ribonuclease I                   | 2406134  | Purification and characterization of<br>Escherichia coli RNase I. Comparisons<br>with RNase M.                                                             | 0000-0003-4691-3246 | [Function]                                      | Protein/gene_name:Ribonuclease I.<br>Function:Endoribonuclease; degrades<br>each of the four ribonucleotide<br>homopolymers.                                                                                                    | 2019-10-23    | Public   |  |  |
|   | P07012                                                                                                    | Peptide chain release factor RF2 | 6355097  | The Escherichia coli ribosomal protein<br>L11 suppresses release factor 2 but<br>promotes the release factor 1<br>activities in peptide chain termination. | 0000-0003-4691-3246 | [Function][Interaction]                         | Protein/gene_name:Peptide chain<br>release factor RF2. Function:Involved<br>in peptide chain termination, leading<br>to codon-dependent peptidyl-tRNA<br>hydrolysis. Comments:Is repressed by<br>ribosomal protein L11 and stimulated<br>by ribosomal protein L16. | 2019-10-23    | Public   |  |  |

Figure 7. Bibliography submission display page.

The homepage of the community bibliography submission page offers search capabilities based on:

| UniProtKB AC      | UniProt accession                  | Exact match to AC (e.g., P99999) |
|-------------------|------------------------------------|----------------------------------|
| UniProt protein   | UniProtKB protein recommended      | String/substring match to name   |
| name              | name                               |                                  |
| PMID              | PubMed ID                          | Exact match to ID (12345)        |
| Article Title     | Name of article submitted          | String/substring match to name   |
| ORCID             | Submitter identifier               | Exact match to ID xxx-xxxx       |
| Has_category      | UniProt annotation topics          | Drop down menu to select         |
|                   |                                    | option                           |
| Annotation        | Could be protein/gene name;        | String/substring match to text   |
|                   | function; disease or other         |                                  |
|                   | comments                           |                                  |
| Submission Date   | Date the publication was           | YYYY-M-D                         |
|                   | submitted to UniProt               |                                  |
| Submission Status | Is submission public (in entry     | Drop down menu to select         |
|                   | publication section), checked, etc | option                           |

You can perform Boolean searches by adding search boxes with +, and by selecting AND/OR (Figure 8)

| Compose Query                        |            |
|--------------------------------------|------------|
| AND 😋 - + Submission Status ᅌ Public |            |
| E - + Has Category 📀 [Function       |            |
| Submit Search Reset Search Hide/     | Show Query |

Figure 8. Bibliography submission display Boolean search. Searching for public submissions with function category

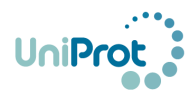

|                                                                                                    | Compose | Query                          |          |                                                                                                    | Choose di           | splaying fields                |                                                                                                    | 🝺 Sign     | in ORCID |
|----------------------------------------------------------------------------------------------------|---------|--------------------------------|----------|----------------------------------------------------------------------------------------------------|---------------------|--------------------------------|----------------------------------------------------------------------------------------------------|------------|----------|
| A                                                                                                    |         | 🗉 📄 Submission Status 📀 Public |          | 1.                                                                                                 | UniProt -           | AC 🛛 Protein Name 🖉 PMID 🖉 A   | rticle Title 🛛 ORCID                                                                                                    |            |          |
|                                                                                                    | +       | Has Category 🖸 [Function       | 1]       |                                                                                                    | Category            | y 🛛 Annotation 🖉 Submit Date 🕻 | 2 Status                                                                                                    |            |          |
| Submit Search       Reset Search       Hide/Show Query         Refresh       Prev       Next       Go to page:       1       ©       of 2 page(s) in total;       Now displaying 1 - 50 of 81 results.       [Display 50       © rows in a page]       Sorting results by Submit Date , in descending order.         Download Selected       Clear Selected       Download All Search Results       Download Selected       Download All Search Results |         |                                |          |                                                                                                    |                     |                                | Status \$                                                                                                    |            |          |
|                                                                                                    | Q9A7T6  | Oxidoreductase                 | 20190087 | Identification of a dehydrogenase<br>required for lactose metabolism in<br>Caulobacter crescentus. | 0000-0003-4691-3246 | [Function]                     | Protein/gene_name:Lactose<br>dehydrogenase. Function:Oxidation of<br>lactose (product has not been<br>defined). Oxidizes lactose, salicin, and,<br>to a lesser extent, trehalose. | 2019-10-23 | Public   |
|                                                                                                    | P21338  | Ribonuclease I                 | 2406134  | Purification and characterization of<br>Escherichia coli RNase I. Comparisons<br>with RNase M.     | 0000-0003-4691-3246 | [Function]                     | Protein/gene_name:Ribonuclease I.<br>Function:Endoribonuclease; degrades<br>each of the four ribonucleotide<br>homopolymers.                                                      | 2019-10-23 | Public   |

Figure 9. Result page. Result for "public" submissions with category "function".

The columns can be customized by selecting checkboxes in "Choose displaying fields" (Figure 10) and content sorted using the up/down arrow next to column title.

| UniProt                                                                                                    |                                          | 5.0                        | Deres                                                                             | HELP FAQ                                          |                  |  |  |  |  |  |  |  |
|----------------------------------------------------------------------------------------------------|------------------------------------------|----------------------------|-----------------------------------------------------------------------------------|---------------------------------------------------|------------------|--|--|--|--|--|--|--|
| Community Bibliography Submissions                                                                                                    |                                          |                            |                                                                                   |                                                   |                  |  |  |  |  |  |  |  |
| Compose Query AND C - E Submiss + - E Has Cate                                                                                                    | ion Status C Public C egory C [Function] | Choose<br>2 UniP<br>2 Cate | a <b>displaying fields</b><br>rot AC 🛛 Protein Name 🖾<br>gory 🗳 Annotation 🗆 Subi | PMID 🛛 Article Title 🖉 ORCID<br>mit Date 🗳 Status | (D Sign in ORCID |  |  |  |  |  |  |  |
| Submit Search       Reset Search       Hide/Show Query         Refresh       Prev       Next       Go to page:       1       0       f 2 page(s) in total;       Now displaying 1 - 50       of 81 results.       [Display 50       c rows in a page]       Sorting results by Submit Date , in descending order.         Download Selected       Clear Selected       Download All Search Results       Sorting results       Sorting results |                                          |                            |                                                                                   |                                                   |                  |  |  |  |  |  |  |  |
| □ UniProt AC ♥ Protein Na                                                                                                    | me  PMID  Article Title                  | © orcid \$                 | category≑<br>ation. The sub                                                       | Annotation \$                                     | status \$        |  |  |  |  |  |  |  |

it is hidden in result columns

Checkboxes on the first column allow to select results to download in tab-delimited format (Figure 11). You can download a subset of selected as the example below, or Download all search results.

#### a-Submissions selected for download

| Refresh Prev Next Go to page: 1 🔅 of 2 page(s) in total; Now displaying 1 - 50 of 81 results. [Display 50 🔅 rows in a page] Sorting results by PMID , in descending order. |                                               |              |                                                     |          |                                                                                                    |                     |                                                 |                                                                                                    |          |  |  |  |  |  |
|----------------------------------------------------------------------------------------------------|-----------------------------------------------|--------------|-----------------------------------------------------|----------|----------------------------------------------------------------------------------------------------|---------------------|-------------------------------------------------|----------------------------------------------------------------------------------------------------|----------|--|--|--|--|--|
|                                                                                                    | Download Selected Download All Search Results |              |                                                     |          |                                                                                                    |                     |                                                 |                                                                                                    |          |  |  |  |  |  |
|                                                                                                    |                                               | UniProt AC 🕏 | Protein Name 🕏                                      | PMID 븆   | Article Title 🕏                                                                                                    | 💿 ORCID 🖨           | Category 🕏                                      | Annotation 🗢                                                                                                    | Status 🕏 |  |  |  |  |  |
|                                                                                                    | •                                             | A0A3B6KUA9   | C2H2-type domain-containing protein                 | 31469444 | Dominant Inhibition of Awn<br>Development by a Putative Zinc-Finger<br>Transcriptional Repressor Expressed at<br>the B1 Locus in Wheat. | 0000-0001-9055-993X | [Function][Pathology & Biotech]<br>[Expression] | Protein/gene_name:B1.<br>Function:Suppresses development of<br>awns in developing wheat spikes.                                                                             | Public   |  |  |  |  |  |
|                                                                                                    | •                                             | AOA3B6KUA9   | C2H2-type domain-containing protein                 | 31465541 | Sequence based mapping identifies a candidate transcription repressor underlying awn suppression at the B1 locus in wheat.              | 0000-0001-9055-993X | [Function][Pathology & Biotech]<br>[Expression] | Protein/gene_name:B1.<br>Function:Suppresses development of<br>awns in developing wheat spikes.                                                                             | Public   |  |  |  |  |  |
|                                                                                                    | •                                             | Q2FGF6       | GTPase Era                                          | 31465450 | The (p)ppGpp-binding GTPase Era<br>promotes rRNA processing and cold<br>adaptation in Staphylococcus aureus.                            | 0000-0002-6031-1148 | [Function]                                      | Function:Era is a GTPase, important<br>for cold shock suvival.                                                                                                    | Public   |  |  |  |  |  |
|                                                                                                    | •                                             | Q9NZC2       | Triggering receptor expressed on<br>myeloid cells 2 | 31410002 | Alzheimer's disease: pathogenesis,<br>diagnostics, and therapeutics.                                                                    | 0000-0001-9594-9304 | [Function][Pathology & Biotech]                 | Comments:Review describing the role<br>of TREM2 in mediating phagocytic<br>clearance of neuronal debris with<br>focus on clearance of Amyloid beta<br>and Alzheimer disease | Public   |  |  |  |  |  |
|                                                                                                    |                                               |              |                                                     |          |                                                                                                    |                     |                                                 |                                                                                                    |          |  |  |  |  |  |

#### b-Tab-delimited file for selected entries

 Q9NZC2
 ORCID
 31410002
 0000-0001-9594-9304
 [Function][Pathology & Biotech]Comments:Review describing the role of TREM2 in mediating phagocytic clearance of neuronal debris with focus on clearance of Amyloid beta and Alzheimer disease.

 A0A3B6KUA9
 ORCID
 31465541
 0000-0001-9055-993X
 [Function][Pathology & Biotech][Expression]Protein/gene\_name:B1.

 Function:Suppresses
 development of awns in developing wheat spikes.
 [Function][Pathology & Biotech][Expression]Protein/gene\_name:B1.

 Punction:Suppresses
 development of awns in developing wheat spikes.
 [Function][Pathology & Biotech][Expression]Protein/gene\_name:B1.

 Punction:Suppresses
 development of awns in developing wheat spikes.
 [Function][Pathology & Biotech][Expression]Protein/gene\_name:B1.

 Q2FGF6
 ORCID
 31465450
 0000-0002-6031-1148
 [Function]Function:Era is a GTPase, important for cold shock survival.

**Figure 11. Bibliography submission download.** The example shows selection of 4 submissions (a) and the download of those selected in tab-delimited format (b).